# Handleiding functionaliteiten nieuwe huisstijl

Slider

Afbeelding bovenaan content page

Banners en Also See blokjes

"Call to Action" buttons

#### **Slider**

Functionaliteit voor toevoegen images aan homepages

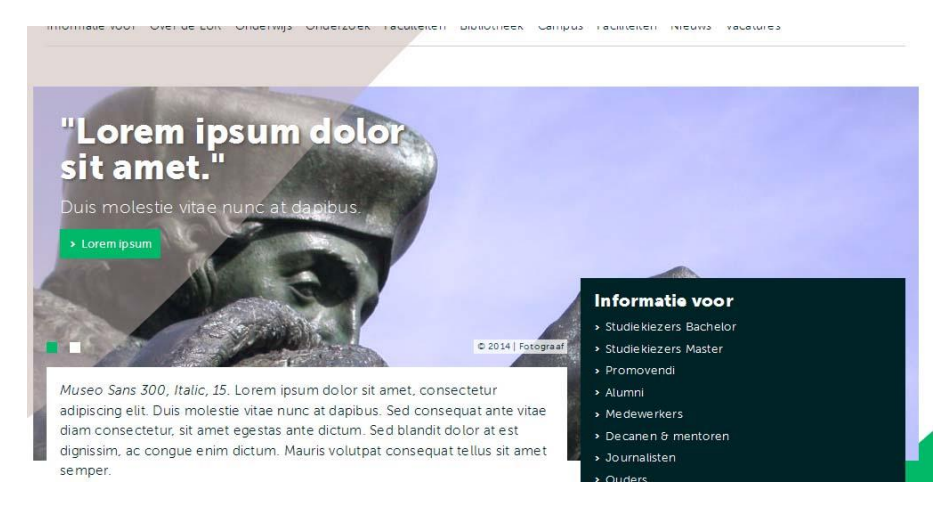

#### Procedure

- 1. Aanmaken nieuwe pagina van type Sys map
- 2. In lijst view kiezen voor "maak nieuw record"
- 3. Kies voor EUR slider Fabrique

| Verberg:                   |       |       |  |
|----------------------------|-------|-------|--|
| U                          |       |       |  |
| Start:                     | Stop: |       |  |
|                            |       | - Jue |  |
| Titel                      |       |       |  |
|                            |       |       |  |
| o 1                        |       |       |  |
| Subtitei                   |       |       |  |
|                            |       |       |  |
| Buttontekst                |       |       |  |
|                            |       |       |  |
|                            |       |       |  |
| Foto (max 1MB)             |       |       |  |
|                            |       | * X   |  |
|                            |       | Ŧ     |  |
| PNG JPEG JPG               |       |       |  |
| Choose File No file chosen |       |       |  |
| Fotograaf                  |       |       |  |
|                            |       |       |  |
| L                          |       |       |  |
| LINK                       | 100   |       |  |
|                            | 92    |       |  |
|                            |       |       |  |

- 4. Invullen Titel, sub titel en buttontekst deze worden over de foto getoond
- 5. Foto toevoegen, afmeting 995px x 420px
- 6. Indien vermelding verplicht in veld fotograaf een naam toevoegen
- 7. Start en stop datum zijn in te stellen

Als alle slider items zijn aangemaakt dat deze aan de juiste pagina koppelen door in de pagina eigenschappen van de pagina onder Configuratie in het veld Slider de slider map te koppelen.

De slider items worden dan op de homepage getoond

## Afbeelding bovenaan content page

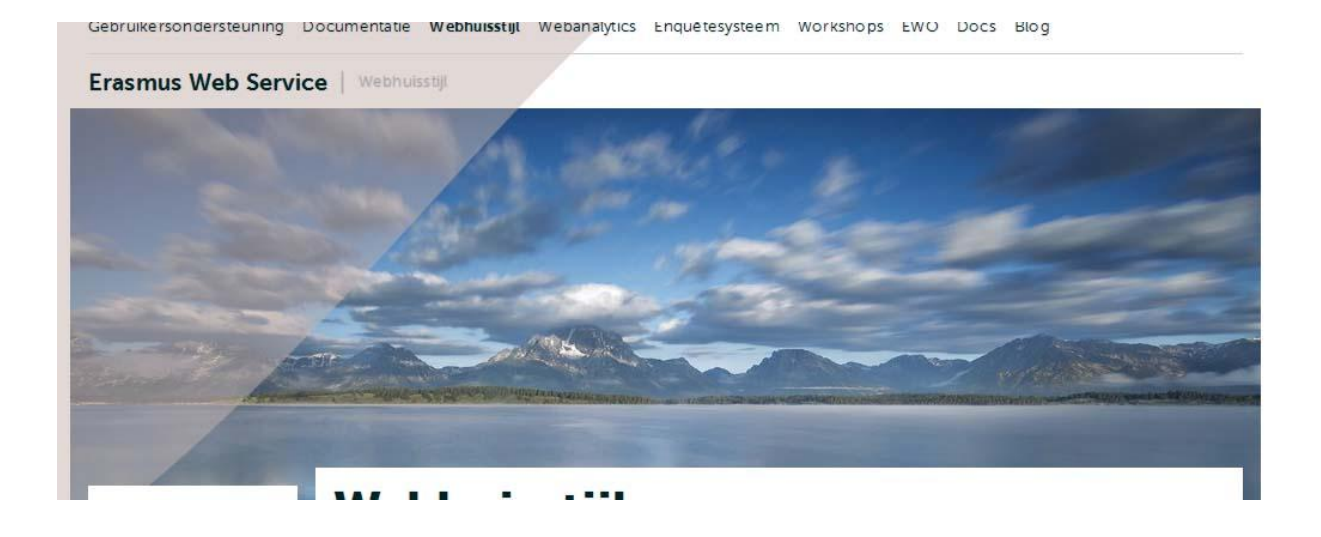

Via de pagina eigenschappen is het mogelijk om aan een contentpage een headerimage toe te voegen

Voeg in de pagina eigenschappen onder tab Samenvatting, Bestanden een foto toe

Foto afmetingen (995px x 250 px tot max 500 px)

### Banners en Also See blokjes

De beschikbare banners en Also see blokjes in de nieuwe huisstijl zijn aangegeven in de also see opties

Maak een pagina aan van het type Sys map

Maak hierin een nieuw record aan van het type "Also See"

In de nieuwe huisstijl zijn alle Also See opties mogelijk, met als uitzondering de Also See Afbeelding. Afbeeldingen zijn niet mogelijk in Also See blokjes, alleen de weblog Also See kan een afbeelding bevatten.

De banners uit de oude huisstijl, aktieblok 1 kolom, actieblok 2 kolommen en resizeable actieblok, zijn allemaal omgezet naar Fabrique banner.

De Fabrique banner wordt getoond met twee naast elkaar, zowel in 3, 4 als is een 5 koloms contentvlak.

Op de homepage in de sidekolom worden deze onder elkaar getoond.

De breedte van de Fabrique banner varieert dus van 1,5 kolom in een drie koloms contentvlak tot 2,5 koloms in een vijf koloms contentvlak.

#### Procedure

- 1. Titel invullen
- 2. Link toevoegen
- 3. Kies een kleur voor de banner, default is de facultaire / corporate kleur daarnaast is warm grey een optie.
- 4. In veld Button tekst de "Call to action" tekst to voegen, deze wordt op de knop in de banner getoond.
- 5. Afbeelding toevoegen, dit veld is niet van toepassing in de nieuwe huisstijl!
- 6. Kolom1/ Mouse-Over/ Subtitel, de tekst in dit veld wordt als subtitel getoond.

| Verberg:                                               |  |  |  |  |  |  |
|--------------------------------------------------------|--|--|--|--|--|--|
|                                                        |  |  |  |  |  |  |
| Start: Stop:                                           |  |  |  |  |  |  |
|                                                        |  |  |  |  |  |  |
|                                                        |  |  |  |  |  |  |
| Titel                                                  |  |  |  |  |  |  |
|                                                        |  |  |  |  |  |  |
| Туре                                                   |  |  |  |  |  |  |
| Actieblok 1 kolom, 171 × 73p× / Fabrique Banner        |  |  |  |  |  |  |
| Link                                                   |  |  |  |  |  |  |
| 8                                                      |  |  |  |  |  |  |
| Kloue                                                  |  |  |  |  |  |  |
| Default                                                |  |  |  |  |  |  |
|                                                        |  |  |  |  |  |  |
|                                                        |  |  |  |  |  |  |
|                                                        |  |  |  |  |  |  |
| Afbeelding                                             |  |  |  |  |  |  |
|                                                        |  |  |  |  |  |  |
|                                                        |  |  |  |  |  |  |
|                                                        |  |  |  |  |  |  |
| GIF JPG JPEG TIF TIFF BMP PCX TGA PNG<br>PDF AI        |  |  |  |  |  |  |
| Choose File No file chosen                             |  |  |  |  |  |  |
|                                                        |  |  |  |  |  |  |
| Kolom 1 / Mouse-Uver / Subtitel                        |  |  |  |  |  |  |
|                                                        |  |  |  |  |  |  |
| Alinea ▼   B Z   Ξ Ξ   Ξ Ξ   Ξ Ξ   Ξ Ξ Ι Ξ Ι Ξ Ι Ξ Ι Ξ |  |  |  |  |  |  |

### "Call to Action" button

Buttons welke aan content toegevoegd kunnen worden door middel van een Also See plugin. Deze worden niet beperkt op een kolom breedtes ze krijgen de breedte van de Titel.

#### Procedure

- 1. Maak een pagina aan van het type Sys map
- 2. Kies voor lijst view
- 3. Maak in de Sys map een nieuw record aan van het type "Also See"
- 4. Kies voor "Call-to-Action"

| Verberg:            |          |   |  |
|---------------------|----------|---|--|
|                     |          |   |  |
| Start:              | Stop:    |   |  |
|                     |          |   |  |
| Titel               |          |   |  |
| Meer informatie     |          |   |  |
| Туре                |          |   |  |
| Call-To-Action *NIE | UW*      | • |  |
| Link                |          |   |  |
| 326791              | <b>B</b> |   |  |
| Kleur               |          |   |  |
| Default 🔻           |          |   |  |
|                     |          |   |  |

- 5. Start / Stop kan ingesteld worden
- 6. Titel invullen, inhoud van dit veld wordt op de button getoond
- 7. Link toevoegen
- 8. Kies een kleur voor de banner, default is de facultaire / corporate kleur daarnaast is warm grey een optie.
- 9. Opslaan en sluiten
- 10. Op een pagina tonen door een Also See plugin toe te voegen.